Lezione 20 del 13-04-2023

# Corso android per smartphone

Docenti Dott.ssa Roberta Lai Ing. Massimo Terrosu

cadadie.it

'O Inurr

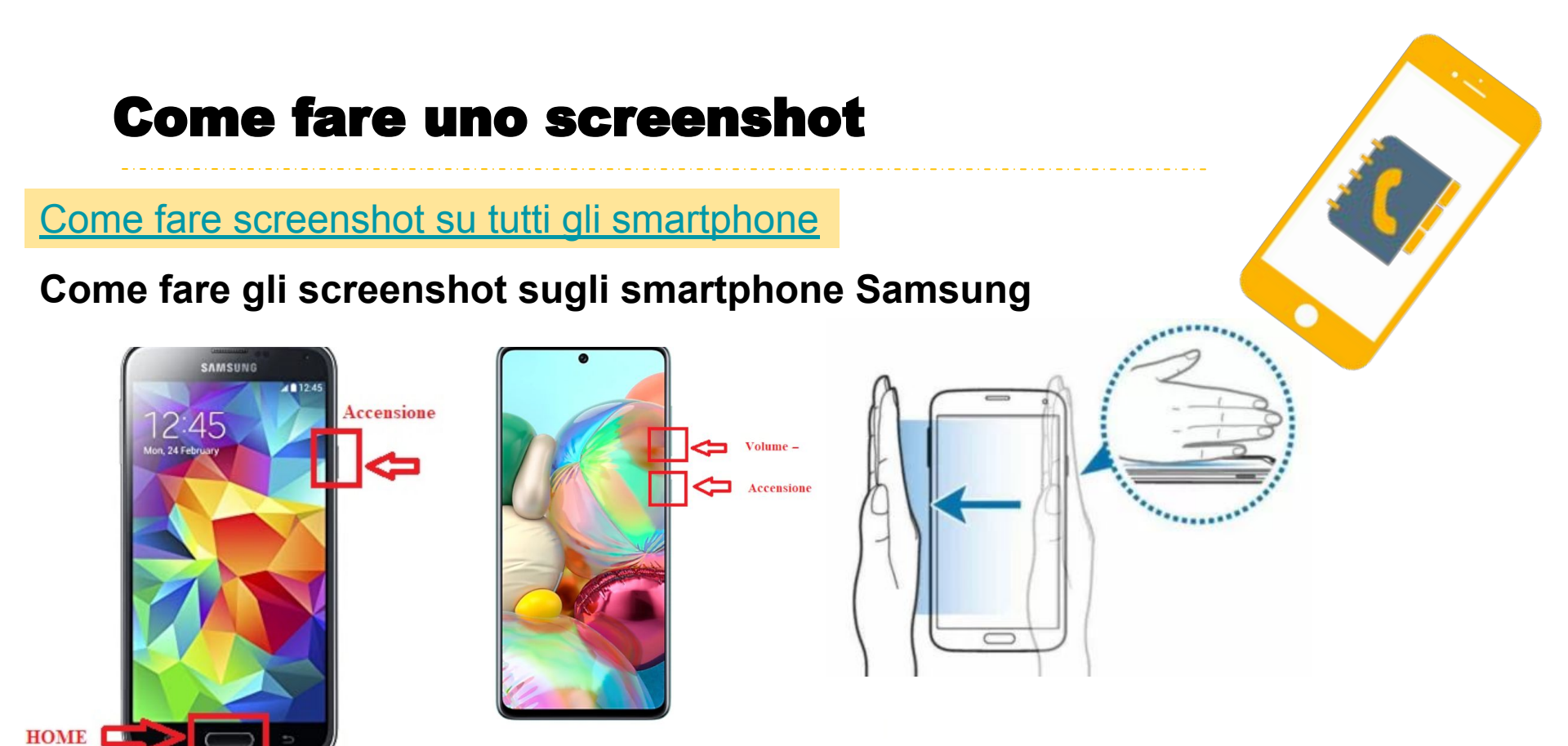

2) app Mobizen Screen Recorder

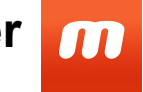

3) con **Airdroid** > mirroring

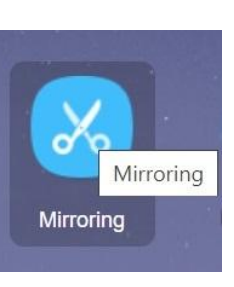

### 4) con ok Google

Impostazioni > digitare nel motore di ricerca: voice match Se non salva l'immagine mettere un flag su: usa contesto dello schermo

# **Come registrare lo schermo**

Per chi possiede Android 10 su smartphone Samsung è possibile sfruttare la funzione integrata per registrare lo schermo Android. La procedura da seguire è:

1 accedere alle Impostazioni rapide effettuando uno swipe down (passare il dito sullo schermo dall'alto verso il basso) nella schermata principale del dispositivo mobile

2 cliccare sull'icona Registrazione schermo o Screen recorder

3 per registrare schermo Android con audio, selezionare Suoni multimediali e microfono e premere su Avvia registrazione

4 completata la registrazione, premere sul tasto Stop

La registrazione verrà salvata automaticamente nell'app Galleria del telefono.

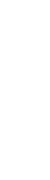

3

## **Come registrare lo schermo**

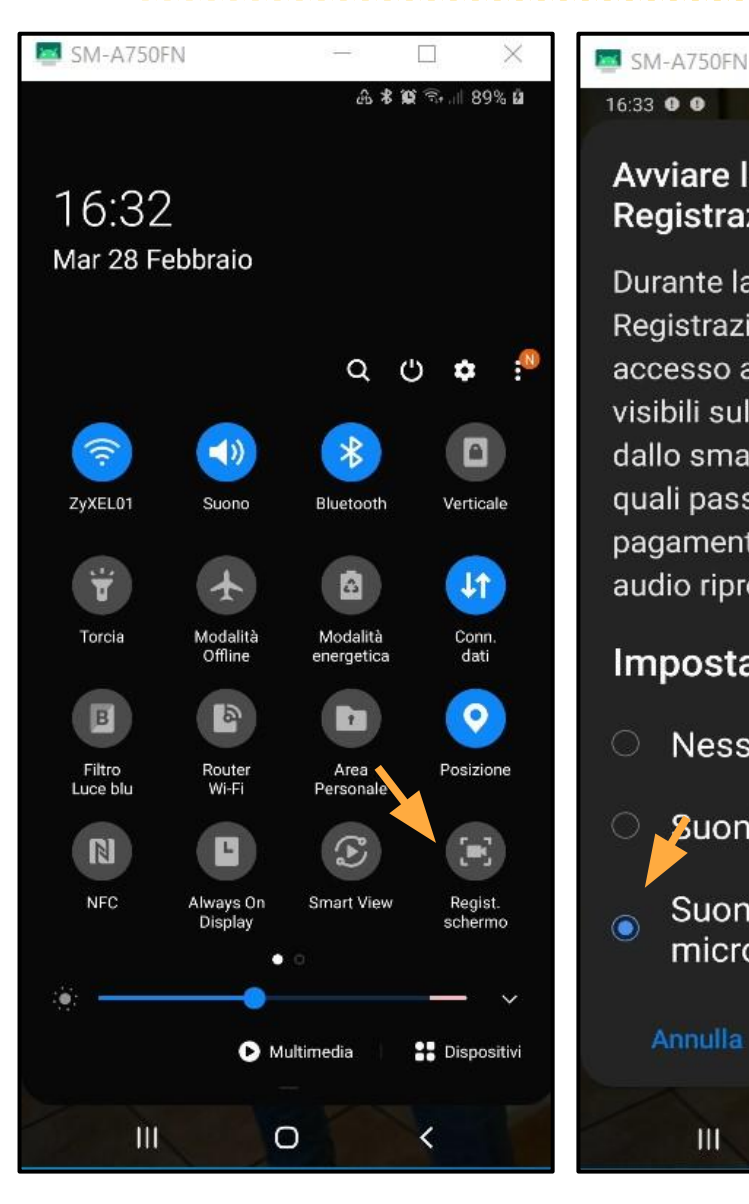

#### 16:33 0 0 9 3. II 89% B Avviare la registrazione con **Registrazione schermo?**

16:57 🙂 🙂

() 🤶 ...

តា

0

00:52

Durante la registrazione, Registrazione schermo avrà accesso a tutte le informazioni visibili sullo schermo o riprodotte dallo smartphone, inclusi dati quali password, dettagli di pagamento, foto, messaggi e audio riprodotto.

#### Impostazioni suoni

Nessun suono

III

- Suoni multimediali
- Suoni multimediali e microfono

<

0